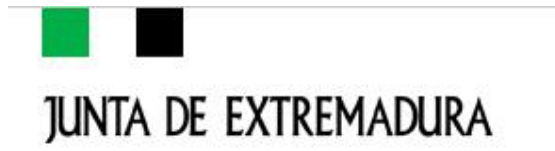

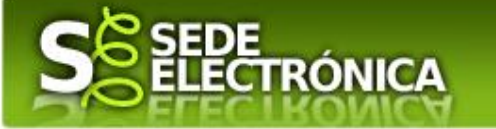

# Tramitación electrónica de solicitudes para la puesta en marcha de proyectos del Programa de Innovación y Talento Plus (PIT+) CIP 0639622

Marzo 2023

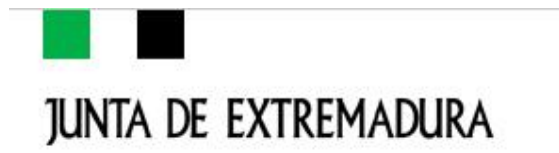

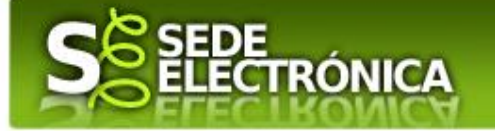

# ÍNDICE

🗕 🛛 Acceso a Sede Electrónica

- 🗕 Solicitudes
  - ✓ Autenticación
  - ✓ Cumplimentación de la solicitud
  - ✓ Firmar y enviar la solicitud

Representación voluntaria en la Sede Electrónica

## 🕂 Anexo

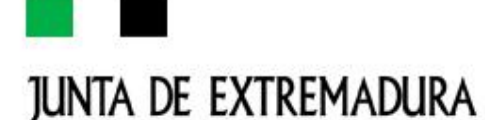

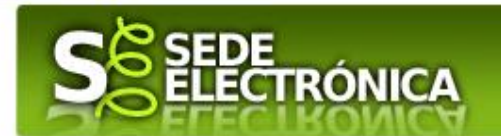

# Acceso a Sede Electrónica

Toda la información referente a este trámite la puede encontrar en la web de la Junta de Extremadura en el siguiente enlace:

https://sede.gobex.es/SEDE/

Para presentar el trámite en la Sede Electrónica de la Junta de Extremadura se deberán seguir los siguientes pasos:

- Cumplimentar el formulario de la solicitud, para lo que deberá disponer de un certificado electrónico o el DNIe
- Adjuntar los documentos Anexos II y III que deberán ser cumplimentados a través de la herramienta informática GETCOTEX, del SEXPE y posteriormente firmados.
- Firmar y enviar la solicitud, para lo que previamente deberá descargarse e instalar el programa Autofirma, disponible en el siguiente enlace: <u>https://firmaelectronica.gob.es/Home/Descargas.html</u>

**IMPORTANTE**: Cuando se haya realizado el envío recibirá una comunicación de entrada del expediente en Sede Electrónica en **MIS NOTIFICACIONES** de la **CARPETA CIUDADANA** 

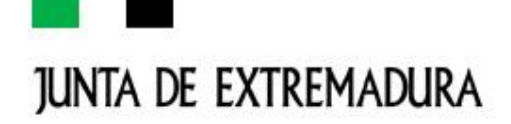

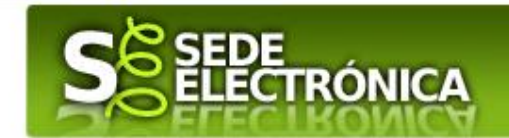

No es necesario cumplimentar, firmar y enviar el formulario en una única sesión, sino que, si lo desea, puede guardarlo y continuar el proceso en sesiones sucesivas. La solicitud se grabará como borrador y podrá acceder a ella desde la pestaña **MIS BORRADORES** de la **CARPETA CIUDADANA** de la Sede Electrónica.

**NOTA:** Se pueden usar los navegadores CHROME, FIREFOX, EDGE. El único navegador que no se admite por incompatibilidades es INTERNET EXPLORER

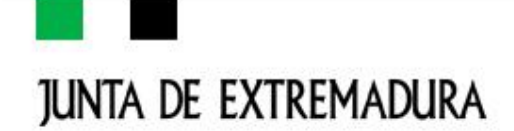

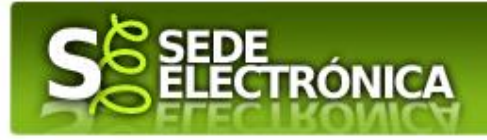

# Solicitudes

Como norma general en la solicitud aparecerán de color verde los campos obligatorios a rellenar y en gris aquellos que estén deshabilitados

**DATOS DEL SOLICITANTE:** Si es la primera vez que se relaciona por medios electrónicos con la Junta de Extremadura, la SEDE le redirigirá automáticamente al trámite "SOLICITUD DE ALTA/ MODIFICACIÓN DE DATOS PERSONALES" mediante el cual podrá dar de alta sus datos en el repositorio de la Junta de Extremadura. Una vez incluidos los mismos, en el repositorio, serán utilizados para cumplimentar cualquier solicitud que realice a través de SEDE.

En el menú **MIS DATOS**, de la **CARPETA CIUDADANA**, podrán modificar los datos que constan en dicho repositorio en cualquier momento, por ejemplo podrán modificar el correo electrónico, teniendo en cuenta que en él recibirán las notificaciones relativas al expediente.

**DATOS RELATIVOS A LAS NOTIFICACIONES Y OTRAS COMUNICACIONES:** Según la Ley 39/2015 de 1 de octubre del Procedimiento Administrativo Común de las Administraciones Públicas, las notificaciones por medios electrónicos se practicarán mediante comparecencia en la Sede electrónica <u>https://sede.gobex.es</u>. Se entiende por comparecencia en la sede electrónica, el acceso por el interesado o su representante debidamente identificado, al contenido de la notificación que se publicará en la Sede en la Carpeta Ciudadana, pestaña MIS NOTIFICACIONES. Las notificaciones por medios electrónicos se entenderán practicadas en el momento en que se produzca el acceso a su contenido. La notificación por medios electrónicos se entenderá

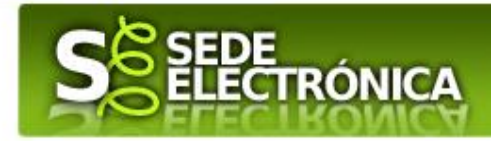

rechazada cuando hayan transcurrido **diez días naturales** desde la puesta a disposición de la notificación sin que se acceda a su contenido.

# 1. Autenticación

Para poder realizar este o cualquier otro trámite en SEDE hay que estar identificado. Para ello se necesita un DNI electrónico (DNIe) o un certificado de usuario válido configurado correctamente en el sistema informático desde el que se vaya a proceder con el trámite. El sistema de autenticación utilizado en SEDE es Cl@ve.

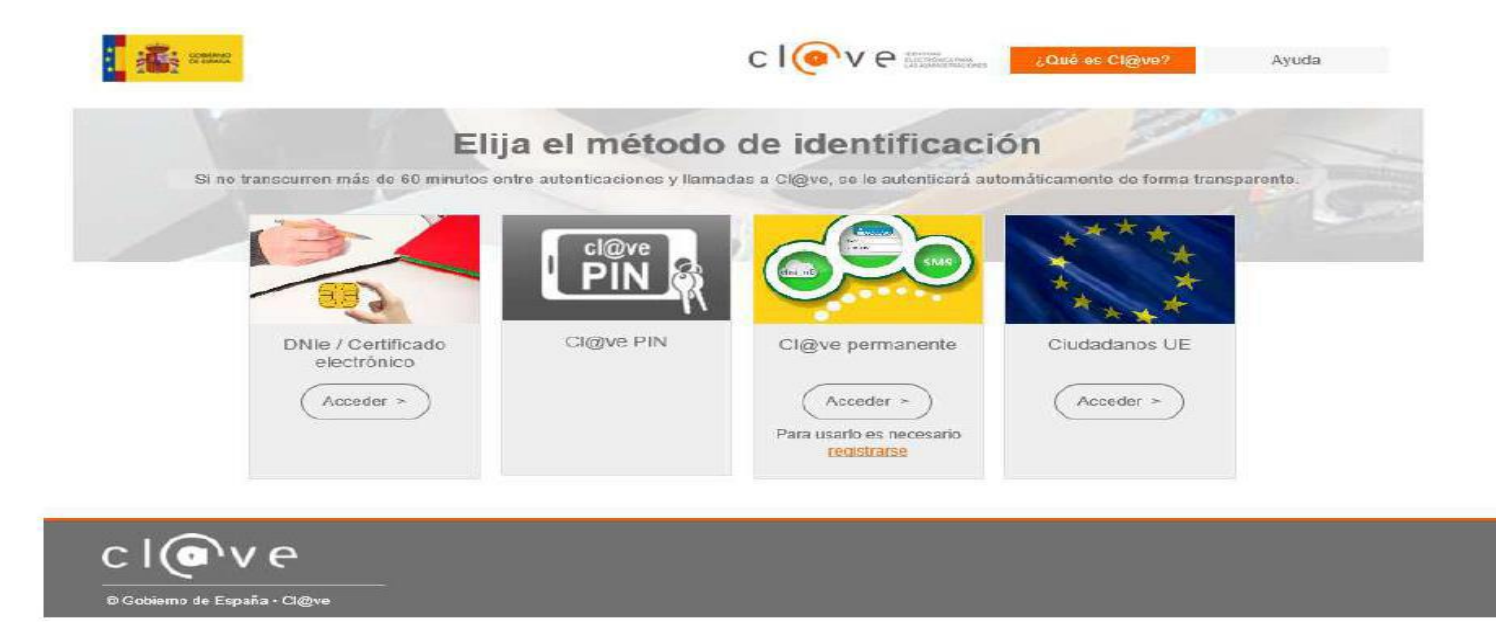

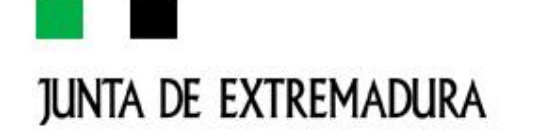

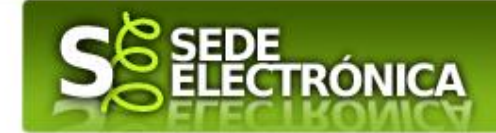

# 2.- Cumplimentación de la solicitud

Para cumplimentar la Solicitud de subvenciones destinadas a la financiación del Programa de Innovación y Talento Plus (PIT +), acompañada de la documentación establecida en el artículo12 del Decreto 169/2022, de 30 de diciembre, habrá que utilizar el trámite con el **CIP 0639622** 

#### ⇔ACCESO

a)Una vez en SEDE <u>https://sede.gobex.es</u>, en el lateral izquierdo de la página, seleccionamos TRÁMITES y en texto ponemos "**Programa PIT PLUS**" y damos a <u>buscar</u>

| $\leftarrow \rightarrow$ C $\textcircled{a}$ | O A http                                           | s://sede. <b>gobex.es</b> /SEDE/tr | amites/MisTramites   | ijsf                 | 53                    | $\boxtimes$ $+$     |
|----------------------------------------------|----------------------------------------------------|------------------------------------|----------------------|----------------------|-----------------------|---------------------|
| 💥 GPEX Intranet 🛛 In                         | icio de sesión en el c 😹 (                         | SETCOTEX - SEXPE 💮 SEXF            | PE - Escuelas Segu   |                      | Añadir e              | sta página a marcad |
| JUNTA DE EXTR                                | Remadura                                           | S SEDE<br>ELECT                    | RÓNICA               |                      | ~ ~ ~                 | P.C.                |
|                                              |                                                    |                                    |                      | 6                    | FECHA Y HORA OFICIAL: | Lunes 20/02/2023 10 |
| SO                                           | PORTE                                              | SEDE EI                            | FCTE                 | ÓNICA                | C                     |                     |
| de 9:00 a 14:0                               | encion: Lunes a v<br>0 y de 15:00 a 20             | 0:00 h. 🔀 sopo                     | 4 336<br>rte.sede@ju | 975<br>Intaex.es     |                       |                     |
| Trámites y<br>Servicios                      | Inicio Ayu<br>Inicio / Trámites<br>Buscar Trámites | ida Soporte Téc                    | mico (924 336 975)   | Mapa Web             | Portal Institucion    | nal                 |
| → Trámites                                   | Trámites de                                        | Todos O Ciudadam.                  | O Empresas           | O Entidades          |                       |                     |
| → Registro Electrónico                       | Texto                                              | PROGRAMA PIT PLUS                  |                      |                      |                       |                     |
| General                                      | En                                                 | en el nombre                       | ✓ Con                | con algunas palabras | ~                     |                     |
| → Carpeta Ciudadana                          | Búsqueda por Familia                               | Seleccionar valor                  | ✓ Subfamilia         | Seleccionar valor    | ~                     |                     |
| → Colaboradores \<br>Peoresentantes          |                                                    |                                    | в                    | uscar                |                       |                     |

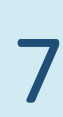

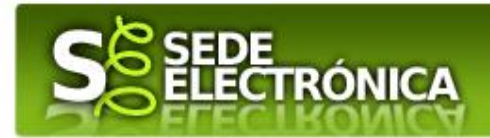

Podemos hacer uso del "Buscar trámites" (recomendamos teclear "Programa PIT PLUS" en el apartado "Texto" del buscador) o bien desplazarnos página a página hasta dar con el trámite "**Ayuda para la financiación del Programa de Innovación y Talento PLUS** 

b) Nos saldrá el trámite que queremos solicitar y pincharemos en circulito verde que está a nuestra derecha:

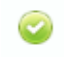

**IMPORTANTE**: Para poder realizar este o cualquier otro trámite en SEDE hay que estar identificado. Para ello se necesita un DNI electrónico (DNIe) o un certificado de usuario válido configurado correctamente en el sistema informático desde el que se vaya a proceder con el trámite. El sistema de autenticación utilizado en SEDE es Cl@ve.

| Horario de aten<br>de 9:00 a 14:00         | ción: Lunes a vi<br>y de 15:00 a 20:                                            | ernes - 924 336 975                                                                                                    | -             |                     |
|--------------------------------------------|---------------------------------------------------------------------------------|----------------------------------------------------------------------------------------------------|---------------|---------------------|
| comites y                                  | Inucio / Trávnites                                                              | а Хорыгтр Тэспісв (0.24 130 975) Мара                                                                                      | Web Porcal to | 10.144E346.143E3141 |
| Transfer                                   | Buscar Traminos                                                                 |                                                                                                    |               |                     |
| Registro Electrónico<br>General            | Testo<br>Ro                                                                     | Mensaje de información                                                                                                    | abras 🗸       |                     |
| Carpeta Ciudadana                          | Beneguesta pair Eurritia                                                        | Para iniciar un procedimiento es necesario<br>firmario                                                                     | r ~ 1         |                     |
| Pages per terceres                         |                                                                                 | Autoria managera de antes de continuar con la                                                                              |               |                     |
| Colaboradores /<br>Representantes          | Toirrites                                                                       | tranlación. Tenga el cuenta que hay<br>locedimientos que la quieren un pago, y es<br>becesario AutoFirma o ra firmar y así |               |                     |
| Entidades locales /<br>Organizmos públicos | Ayuda para la financia<br>Bolicitori de subvensión d<br>Partra meno 06-feb-2023 | completar la tramitació. En "enlaces de<br>interés" puede descargarlo.                                                     | + X           | 0                   |
| iala de firma                              |                                                                                 | Contraction Contraction Contraction                                                                                        |               |                     |
| Código seguro de<br>venticación (CSV)      |                                                                                 |                                                                                                    |               |                     |
| Wertfleiseriches Sandar                    |                                                                                 |                                                                                                    |               |                     |
| Quelas y sugerwritias                      |                                                                                 |                                                                                                    |               |                     |
| ista de funcionarios<br>rabilitados        |                                                                                 |                                                                                                    |               |                     |
| lince de Interês                           |                                                                                 |                                                                                                    |               |                     |
| ortal Ciudadano                            |                                                                                 |                                                                                                    |               |                     |
| Portal Transpararetia                      |                                                                                 |                                                                                                    |               |                     |
| Portal Institueninal                       |                                                                                 |                                                                                                    |               |                     |
|                                            |                                                                                 |                                                                                                    |               |                     |

Cuando sale esta pantalla hay que darle a "ACEPTAR"

| junta de                                                                                                    | EXTREMADURA                                                                                                    | 2 Start                                                                                                    |
|----------------------------------------------------------------------------------------------------|----------------------------------------------------------------------------------------------------|----------------------------------------------------------------------------------------------------|
| Horario de atend<br>de 9:00 a 14:00 y                                                                         | ADUKA PECHA Y HORA OFFICIAL: Marriere 22 ORTE SEDE ELECTRÓNICA ión: Lunes a viernes de 15:00 a 20:00 h. Soporte.sede@juntaex.es Inicio Ayuda Soporte Técnico (924 336 975) Mapa Web Portal Institucional | Hay que pinchar en "CONTINUAR", y nos llevará<br>a una pantalla donde se nos mostrarán los<br>certificados disponibles |
| <ul> <li>→ Trámites</li> <li>→ Registro Electrónico<br/>General</li> </ul>                                    | Acceso a la Sede Electronica de la Junta de Extremadura.                                                                                                    |                                                                                                    |
| <ul> <li>Carpeta Ciudadana</li> <li>Pagos por terceros</li> <li>Colaboradores /<br/>Representantes</li> </ul> | TRÁMITE: Ayuda para la financiación del Programa de Innovación y Talento PLUS (PIT+) 🍙                                                                                                    |                                                                                                    |
| <ul> <li>→ Entidades locales /<br/>Organismos públicos</li> <li>→ Sala de firma</li> </ul>                    | CIOVO Iniciar sesión con Cl@ve (+Más información)<br>(DNIe/Certificado electrónico, Cl@ve pin, Cl@ve permanente, Ciudadanos UE)                                                                          |                                                                                                    |
| <ul> <li>→ Código seguro de verificación (CSV)</li> <li>→ Verificación Sede</li> </ul>                        | Iniciar sesión sin Cl@ve Acceptar                                                                                                    |                                                                                                    |
| → Quejas y sugerencias → Lista de funcionarios<br>habilitados                                                 | Massar                                                                                                    |                                                                                                    |
| Enlace de Interés<br>→ Portal Ciudadano<br>→ Portal Transparencia                                             |                                                                                                    |                                                                                                    |

Una vez seleccionado el trámite se nos pide identificarnos, si no lo hemos hecho con anterioridad, para lo cual pulsaremos sobre el botón "ACCEDER" en DNIe/certificado electrónico. Después se mostrarán los certificados que están disponibles, seleccionando aquel que corresponda

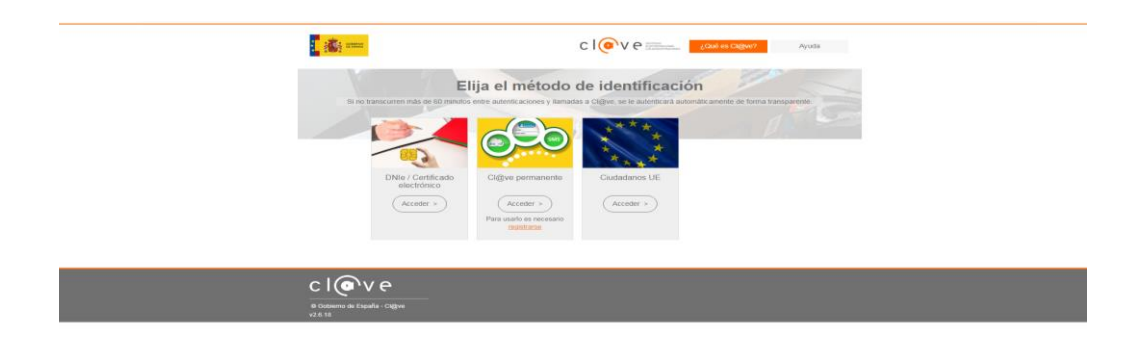

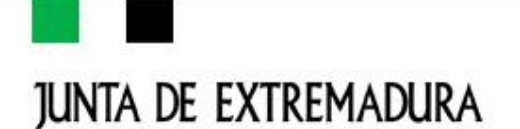

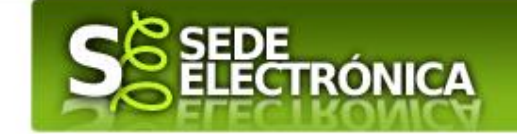

#### ⊂>CUMPLIMENTACIÓN DEL FORMULARIO

Tras unos segundos en los que el sistema verifica los datos y si todo es correcto, aparecerá la primera página del formulario para realizar la SOLICITUD de Solicitud de subvención Programa PIT PLUS (en la esquina superior izquierda aparece el código **CIP 0639622**).

|                                          | JRA                              | SEDE<br>ELECTR             | ÓNICA                  |                          |                  |                        |                  |
|------------------------------------------|----------------------------------|----------------------------|------------------------|--------------------------|------------------|------------------------|------------------|
|                                          |                                  |                            | Página 1 de 5          |                          |                  |                        |                  |
|                                          |                                  |                            |                        |                          |                  | Continuar              | Guardar Borrador |
| código cip<br>0639622                    | SOLICITUE                        | APROBACIÓN DI              | PROYECTOS /<br>TALENTO | SUBVENCIO<br>PLUS (PIT + | NES PROGRAM<br>) | A DE INNOVAC           | IÓN Y            |
| 1 DATOSALLESCICITA                       | NTE                              |                            |                        |                          |                  |                        |                  |
| NIF/NIE                                  | Primer apellido / Razó           | n social                   | Segundo apellido       |                          | Nombre           |                        |                  |
| País                                     |                                  | Comunidad Autóno           | na                     | Р                        | rovincia         |                        |                  |
| España                                   | ~                                | Extremadura                |                        | $\sim l$                 | 3adajoz          |                        | $\sim$           |
| Municipio<br>Mérida                      |                                  |                            | ✓ Código postal        |                          |                  |                        |                  |
| Tipo vía Nombre vía<br>URBANIZ V RESIDEN | pública<br>CIAL V - MODIFICADO 2 | - HABITUAL                 |                        | Tipo núm.<br>Num ∽       | Número<br>11     | Calificación núme<br>6 | но               |
| Bloque Portal<br>5 4                     | Escalera<br>3                    | Planta<br>2                | Puerta<br>1            |                          |                  |                        |                  |
| Municipio Extranjero                     | Complemento dom                  | iicilio / Domicilio extrar | ijero                  |                          |                  |                        |                  |
| 1.1 DATOS DE CONTACTO                    |                                  |                            |                        |                          |                  |                        |                  |
| Teléfono<br>924000009                    | Móvil                            | Correo electrónico         |                        |                          |                  |                        |                  |
|                                          | 637000009                        | asdf@gasda.coon            | 1                      |                          |                  |                        |                  |

En el formulario se puede observar que hay campos con fondo en color blanco, verde y gris, significado:

-<u>Campos con fondo blanco</u>: indica que esos campos pueden ser cumplimentados por el ciudadano, cuando proceda. -<u>Campo con fondo verde</u>: datos obligatorios

-<u>Campo con fondo gris</u>: datos que el ciudadano no tiene que cumplimentar, bien porque se rellenan automáticamente por la aplicación informática o bien porque no procede según el caso.

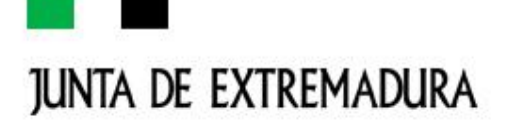

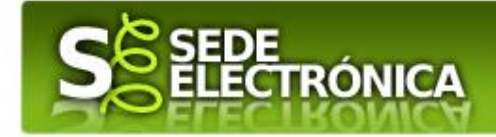

Al pie de las páginas aparecen una serie de botones que permiten:

- GUARDAR BORRADOR: En el proceso de cumplimentación de la comunicación se podrá guardar en estado borrador, mediante el botón "Guardar Borrador" y continuar con la tramitación de la misma en cualquier otro momento. Para abrir el borrador, habrá que acceder al apartado "Mis borradores". Mientras la Comunicación se encuentre como borrador puede ser modificada, pero no será modificable una vez firmada electrónicamente.
- CONTINUAR: Para pasar a la siguiente página de la comunicación. En ese momento puede aparezca un mensaje indicándonos si alguno de los valores introducidos en esa página no es correcto o si se ha detectado un campo obligatorio no se ha rellenado, apareciendo estos con fondo rosado.
- SALIR: Para abandonar la cumplimentación del trámite pulsaremos este botón. En el caso de no estar firmada la comunicación, al salir no se guardan los datos introducidos, por lo cual, si queremos preservar los datos ya indicados, sería preciso guardar el borrador según lo indicado el botón "Guardar Borrador".
- ATRÁS: Para volver a la página anterior. Un documento en estado de borrador se mantendrá en el sistema durante un periodo del que será informado en el momento de guardarse este por primera vez. Una vez pasado este plazo, se borrará automáticamente.

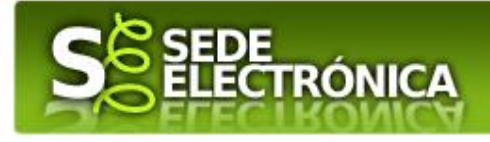

| JUNTA | DE | <b>EXTREMADURA</b> |
|-------|----|--------------------|
|-------|----|--------------------|

| UE AUE                                                        |                                                                           |                                                       |                                                |                                                      |                        |
|---------------------------------------------------------------|---------------------------------------------------------------------------|-------------------------------------------------------|------------------------------------------------|------------------------------------------------------|------------------------|
| NIF/INIE                                                      | Nombre y apellidos                                                        |                                                       | Teléfono                                       | CSV de los po                                        | oderes notariales (1)  |
| 1) Los poderes notari:                                        | ales con CSV están vigentes de                                            | esde 5/07/2014, si son de fecha a                     | nterior deberá presentarlo c                   | omo documento adjunto.                               |                        |
|                                                               |                                                                           |                                                       |                                                |                                                      |                        |
| DATOS DEL/LOS                                                 | SOCIOS, COMUNEROS O                                                       | INTEGRANTES DE LA ENTII                               | DAD                                            |                                                      |                        |
| ombre y apellidos o                                           | razón social                                                              | NIF                                                   | % Accionaria                                   | l en la empresa Teléf                                | ono                    |
|                                                               |                                                                           |                                                       |                                                |                                                      |                        |
| NÚMERO DE CUE                                                 | NTA EN ACTIVO EN EL SI                                                    | STEMA DE ALTA DE TERCER                               | ROS POR EL QUE SOLIC                           | ITA COBRAR LA AYU                                    | DA                     |
| úmero de cuenta                                               |                                                                           |                                                       |                                                |                                                      |                        |
|                                                               |                                                                           |                                                       | ~                                              |                                                      |                        |
| <b>tviso:</b> Si no aparece i<br>formulario de alta de t      | ninguna cuenta bancaria en el r<br>t <u>erceros</u> disponible en esta Se | egistro de "Alta de Terceros" debe<br>de electrónica. | erá darla de alta en el mism                   | o. Puede realizar este trár                          | nite utilizando el     |
| SOLICITA                                                      |                                                                           |                                                       |                                                |                                                      |                        |
| 3OLICITA, de acuerdo                                          | con el Decreto 169/2022, de 3                                             | 0 de diciembre, por el que se apri                    | ueban las bases reguladora                     | s de concesión de subver                             | ciones destinadas a la |
| inanciación del Progra                                        | ama de Innovación y Talento Pl                                            | us (PIT +) y su primera convocato                     | ria, la concesión de la SUB                    | /ENCIÓN                                              |                        |
| Por importe (€)                                               | Para                                                                      | a el desarrollo del siguiente proyec                  | cto.                                           |                                                      |                        |
|                                                               |                                                                           |                                                       |                                                |                                                      |                        |
| .1 CARACTERÍSTIC                                              | AS DEL PROYECTO                                                           |                                                       |                                                |                                                      |                        |
| <ul> <li>A CARACTERÍSTIC</li> <li>Denominación</li> </ul>     | AS DEL PROYECTO                                                           |                                                       |                                                |                                                      |                        |
| 2.1 CARACTERÍSTIC                                             | AS DEL PROYECTO                                                           |                                                       |                                                |                                                      |                        |
| 7.1 CARACTERÍSTIC<br>Denominación<br>Vº participantes (total) | AS DEL PROYECTO                                                           | Nº participantes con titulación o                     | universitaria N <sup>e</sup>                   | participantes ciclo format                           | ivo de grado medio o   |
| 7.1 CARACTERÍSTIC<br>Denominación<br>Vº participantes (total) | AS DEL PROYECTO                                                           | Nº participantes con titulación                       | universitaria N <sup>e</sup> su                | participantes ciclo format                           | ivo de grado medio o   |
| 7.1 CARACTERÍSTIC<br>Denominación<br>Nº participantes (total) | AS DEL PROYECTO                                                           | Nº participantes con titulación                       | universitaria N <sup>4</sup><br>su             | participantes ciclo formal<br>perior                 | ivo de grado medio o   |
| 7.1 CARACTERÍSTIC<br>Denominación<br>Nº participantes (total) | AS DEL PROYECTO                                                           | Nº participantes con titulación                       | universitaria N <sup>4</sup><br>su             | participantes ciclo formal<br>perior                 | ivo de grado medio o   |
| 7.1 CARACTERÍSTIC<br>Denominación<br>Nº participantes (total) | AS DEL PROYECTO                                                           | Nº participantes con titulación d                     | universitaria Nª<br>su<br>ae o<br>Sair         | participantes ciclo format<br>perior                 | ivo de grado medio o   |
| 7.1 CARACTERÍSTIC<br>Denominación<br>Vº participantes (total) | AS DEL PROYECTO                                                           | Nº participantes con titulación d                     | universitaria N <sup>4</sup> Su<br>Su<br>Salir | participantes ciclo format<br>perior<br>ttrás Contir | ivo de grado medio o   |

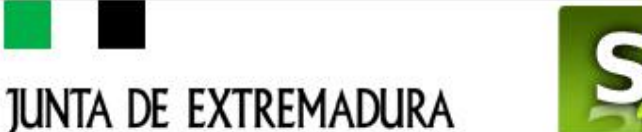

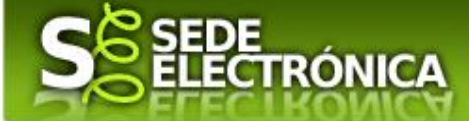

La solicitud consta de 11 apartados:

- 1. DATOS DE IDENTIFICACIÓN DE LA ENTIDAD SOLICITANTE
- 2. DATOS DE NOTIFICACIÓN
- 3. REPRESENTANTE PARA MEDIOS ELECTRÓNICOS
- 4. NÚMERO DE CUENTA EN ACTIVO EN EL SISTEMA DE ALTA DE TERCEROS POR EL QUE SE SOLICITA COBRAR LA AYUDA
- 5. REPRESENTANTE LEGAL
- 6. DATOS DE LOS PARTÍCIPES DE LA COMUNIDAD DE BIENES, UNIÓN TEMPORAL DE EMRPRESAS O ENTIDAD SIN PERSONALIDAD JURÍDICA
- 7. CARACTERÍSTICAS DEL PROYECTO
- 8. DECLARACIÓN RESPONSABLE SOBRE EL CUMPLIMIENTO DE LOS REQUISITOS EXIGIDOS PARA OBTENER LA CONDICIÓN DE BENEFICIARIA Y OTRAS AYUDAS PÚBLICAS SOLICITADAS O RECIBIDAS POR LA ENTIDAD SOLICITANTE
- 9. COMPROBACIÓN DE LA ADMINISTRACIÓN
- 10. DOCUMENTACIÓN
- 11. DOCUMENTACIÓN QUE NO SE ACOMPAÑA POR HABER SIDO YA APORTADA EN OTRO EXPEDIENTE

#### ⇒ ADJUNTAR DOCUMENTACIÓN

Si fuera necesario adjuntar documentación por no disponer del CSV de los poderes notariales, o su oposición a la consulta de oficio por el órgano gestor de datos y documentos de la entidad solicitante, o la no autorización a la consulta de datos y documentación, nos aparecerá una pantalla RECORDANDO la obligación de adjuntarlos:

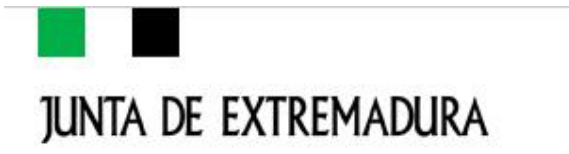

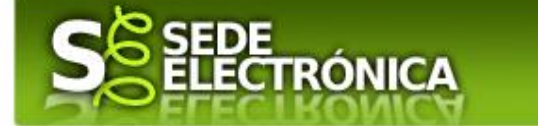

Seguidamente se nos guarda la solicitud en estado Borrador y nos aparecerá la siguiente pantalla para adjuntar la documentación correspondiente

|                                                             |                                        |                 | CIUDADANO          | D FICTICIO FICTICI  | O N4 🔛   99         | 999018  |          |
|-------------------------------------------------------------|----------------------------------------|-----------------|--------------------|---------------------|---------------------|---------|----------|
|                                                             | nicio Ayuda Soporte T                  | écnico (924 330 | 5 975) M           | apa Web             | Portal Instituciona | ıl 👘    |          |
| Trámites y<br>Servicios                                     | Inicio / Adjuntar Documentación        |                 |                    |                     |                     |         |          |
| Trámites                                                    | Información general                    |                 |                    |                     |                     |         |          |
| Registro Electrónico                                        | Nº, borrador:                          |                 | Ejercicio:         |                     | Fecha presenta      | ción:   |          |
| General                                                     | 6396110060220230000113                 |                 | Procedimiento:     |                     | 22/02/2023 1312     | 2151    |          |
| → Carpeta Ciudadana                                         | Ayuda para la f<br>Estado:             | inanciación del | Programa de Innova | ción y Talento PLUS | (PIT+)<br>ase:      |         |          |
| → Pagos por terceros                                        | 3 - Borrador                           |                 |                    | Bo                  | rrador              |         |          |
| Colaboradores /                                             |                                        | Adju            | ntar Documenta     | ión                 |                     |         |          |
| Representantes                                              |                                        |                 |                    |                     |                     |         |          |
| → Entidades locales /                                       | Nombre documento                       | Tipo            | Aporta             | r documento         | Estado              | Visible | Acciones |
| Organismos públicos                                         |                                        | Obligatorio     |                    |                     | No                  |         |          |
| → Sala de firma                                             | Memoria del proyecto (Anexo III)       | Obligatorio     |                    | •                   | aportado            |         |          |
| → Código seguro de                                          | Compromiso participación en formación  | Obligatorio     |                    | ~                   | No                  |         |          |
| verificación (CSV)                                          | (Anexo II)                             |                 |                    |                     | aportado            |         |          |
| Verificación Sede                                           | Certificado corriente seguridad social | Obligatorio     |                    | ~                   | aportado            |         |          |
| → Quejas y sugerencias                                      | Certificado corriente de pago bacienda |                 |                    |                     | No                  |         |          |
| <ul> <li>Lista de funcionarios<br/>habilitados</li> </ul>   | autonómica                             | Obligatorio     |                    | ~                   | aportado            |         |          |
|                                                             | Certificado corriente de pago hacienda | Obligatorio     |                    |                     | No                  |         |          |
| Enlace de Interes                                           | del estado                             | obligatorio     |                    | -                   | aportado            |         |          |
| - Portal Cludadano                                          | 0                                      | Voluntario      |                    |                     | No                  |         |          |
| Portal Transparencia                                        |                                        |                 |                    |                     | aportado            |         |          |
| → Portal Institucional                                      |                                        |                 |                    |                     |                     |         |          |
| → Perfil del contratante                                    |                                        | Atrás           | Continuar Salir    |                     |                     |         |          |
| → Directorio                                                |                                        |                 |                    |                     |                     |         |          |
| → D.O.E                                                     |                                        |                 |                    |                     |                     |         |          |
| → Calendario días inhábiles                                 |                                        |                 |                    |                     |                     |         |          |
| <ul> <li>Sede Agencia de Protección<br/>de Datos</li> </ul> |                                        |                 |                    |                     |                     |         |          |
| → Sistema de firmas aceptado                                |                                        |                 |                    |                     |                     |         |          |
| → Descarga autofirma                                        |                                        |                 |                    |                     |                     |         |          |

Seguidamente aparecerá la siguiente pantalla, donde debe describir el contenido del archivo en el campo "Nombre" y elegir "Nueva Documentación" en el desplegable "Forma de adjuntar"

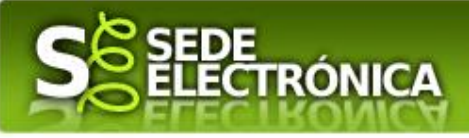

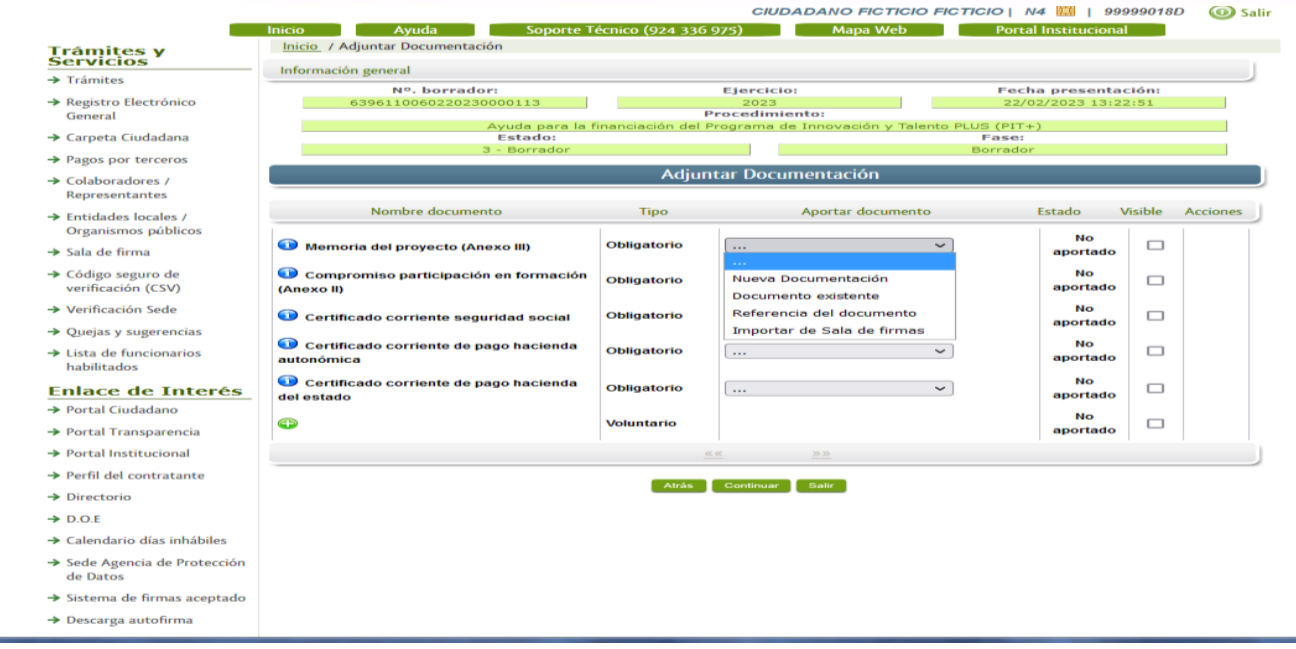

Pulse el botón "ADJUNTAR" y seleccione el archivo a adjuntar desde su ordenador y una vez seleccionado pulse "ACEPTAR" IMPORTANTE: la documentación que se adjunte deberá presentarse en formato PDF

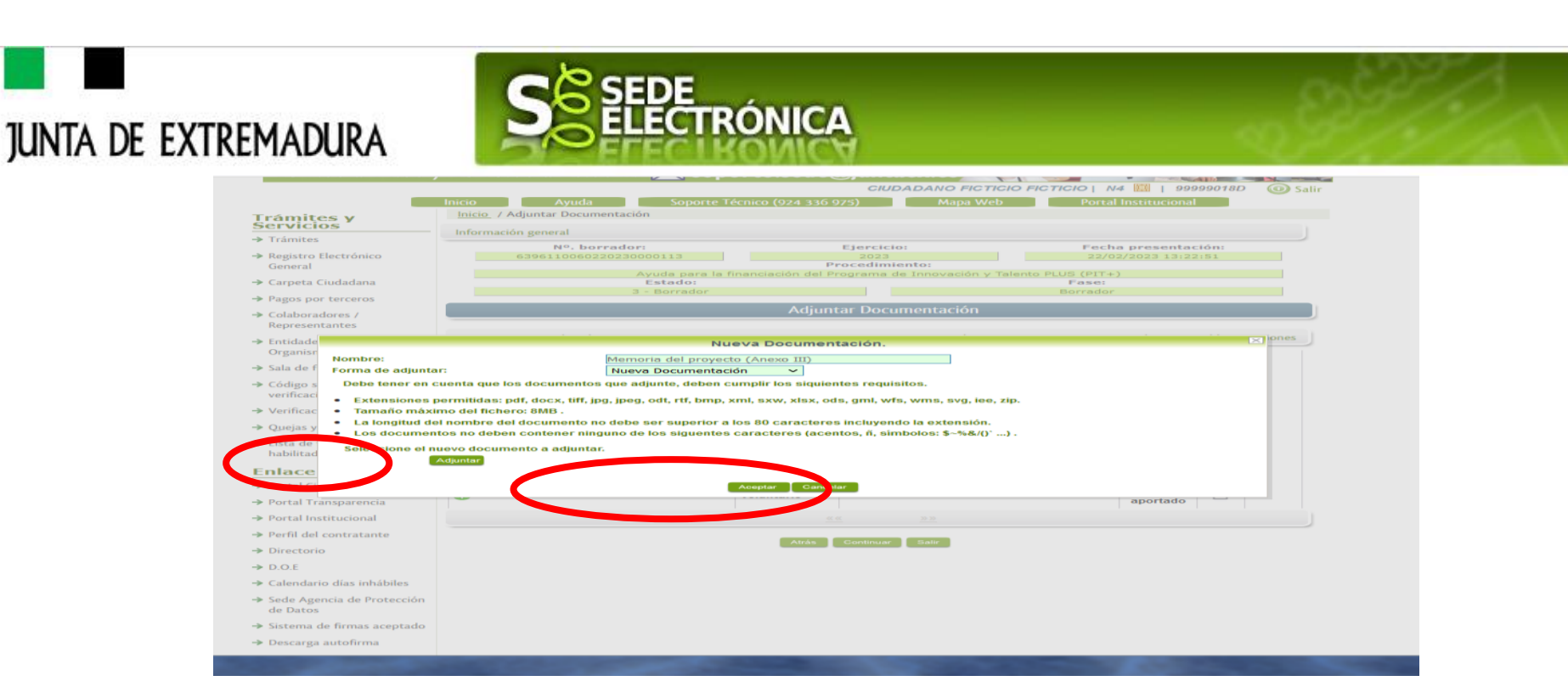

Para cada documento que desee adjuntar deberá realizar el mismo procedimiento.

Si se advierte que el documento ya adjuntado no es el correcto, se puede eliminar pulsando sobre el botón

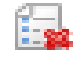

#### ➡ REGISTRO DE LA SOLICITUD

Una vez completado el formulario y adjuntado la documentación correspondiente, debe marcar el botón "CONTINUAR".

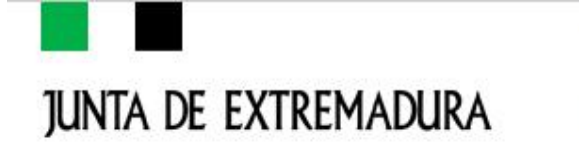

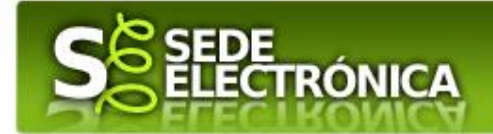

De este modo, pasamos a la pantalla en la que se muestra el formulario de la SOLICITUD en formatos PDF.

Los datos que se muestran en el PDF son los indicados en la primera fase de cumplimiento del modelo y en la segunda fase de adjuntar documentación.

Se podrá comprobar los datos introducidos en la solicitud y la tabla de documentos adjuntos que se reflejan en la última página del PDF. De no ser correcto, podemos rectificar pulsado en el botón "ATRÁS".

| Acceso inveSicres N@ not                   | ifficacionesae.acaex 💮 Acceso de Usuario - O 💮 GALERA 💮 SEXPE - Emprendimie 🗖 Portafirmas - 500931PA                                                                                                    |
|--------------------------------------------|----------------------------------------------------------------------------------------------------|
| Horario de aten<br>de 9:00 a 14:00 y       | ción: Lunes a viernes & 924 336 975<br>de 15:00 a 20:00 h. soporte.sede@juntaex.es                                                                                                    |
|                                            | CIUDADANO FICTICIO   N4 🗱   99999018D 🔞 Sal                                                                                                    |
|                                            | Inicio Ayuda Soporte Técnico (924 336 975) Mapa Web Portal Institucional                                                                                                    |
| rámites y<br>ervicios                      | Inicio / Firmar solicitud                                                                                                    |
| Trámites                                   | Informacion general                                                                                                    |
| Denistra Electrónica                       | Nº. borrador: Ejercicio: Fecha presentación:                                                                                                    |
| Conoral                                    | Cost 22/02/2023 0000113     Cost 22/02/2023 13:22:51     Procedimiento:                                                                                                    |
| eneral                                     | Ayuda para la financiación del Programa de Innovación y Talento PLUS (PIT+)                                                                                                    |
| arpeta Ciudadana                           | Estado: Fase:                                                                                                    |
| agos por terceros                          | 3 - Borrador Borrador                                                                                                    |
| olaboradores /<br>epresentantes            | Previsualización del borrador de la solicitud                                                                                                    |
| intidades locales /<br>Drganismos públicos | IMPORTANTE: Debe 'Firmar y Registrar' este borrador para que su solicitud quede presentada                                                                                                    |
| sala de firma                              |                                                                                                    |
| ódigo seguro de<br>erificación (CSV)       | □ Q ∧   ∨ 1 de 6 −   + Tamaño automático ∨ I ℒ   ≫                                                                                                    |
| /erificación Sede                          |                                                                                                    |
| Juejas y sugerencias                       | CODIGO CIP SOLICITUDA PROPACIÓN DE PROVECTOSON JUNIA DE<br>DOCAJOR 20 JUNIA DE SUBVENCI VILLENTO DE LUS (PIT +) DOCACIÓN JUNIA DE SUBVENCI VILLENTO DE LUS (PIT +) DOCACIÓN JUNIA DE SUBVENCI DE LUS (PIT +) DOCACIÓN JUNIA DE SUBVENCI DE LUS (PIT +) DOCACIÓN JUNIA DE SUBVENCI DE LUS (PIT +) DOCACIÓN JUNIA DE SUBVENCI DE LUS (PIT +) DOCACIÓN JUNIA DE SUBVENCI DE LUS (PIT +) DOCACIÓN JUNIA DE SUBVENCI DE LUS (PIT +) DOCACIÓN JUNIA DE SUBVENCI DE LUS (PIT +) DOCACIÓN JUNIA DE SUBVENCI DE LUS (PIT +) DOCACIÓN JUNIA DE SUBVENCI DE LUS (PIT +) DOCACIÓN JUNIA DE SUBVENCI DE LUS (PIT +) DOCACIÓN JUNIA DE SUBVENCI DE LUS (PI |
| ista de funcionarios                       |                                                                                                    |
| abilitados                                 |                                                                                                    |
|                                            | RUE (REGISTRO ÚNICO DE EXPEDIENTES) JUNTA DE EXTREMADURA                                                                                                    |
| lace de Interés                            | 6390110000220230000113 REGISTRO ÚNICO                                                                                                    |
| ortal Ciudadano                            |                                                                                                    |
| ortal Transparencia                        | 6390110000220230000113                                                                                                    |
| ortal Institucional                        | 1. DATOS DEL SOLICITANTE     NIFINIE Primer apellido / Razón social Segundo apellido Nombre                                                                                                    |
| erfil del contratante                      | 00000118D FIGTICIO FIĞTICIO GIUDADANO                                                                                                    |
| irectorio                                  | País Comunitad Autónoma Provincia<br>España Extremadura Badajoz                                                                                                    |
| 0.O.E                                      | Muncipio Cofego postal<br>Mérica (0550                                                                                                    |
| alendario días inhábiles                   | Tarada Manha da sibila                                                                                                    |

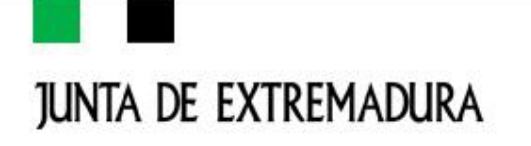

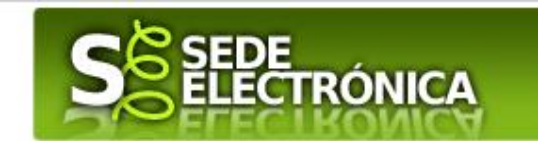

Si todo está correcto pulsaremos en "FIRMAR Y REGISTRAR", se irán mostrando una serie de pantallas como consecuencia de la conexión a la aplicación con Autofirm@, debiendo indicar bien ejecutar, permitir o aceptar según proceda en los distintos mensajes emergentes que aparecerán.

|                                                                                                    |                                                                                                    |                                                                                                    | FECHA Y HORA OFICIAL. Mierooles 22/02/2023 13:33:32                                                                                                    |
|----------------------------------------------------------------------------------------------------|----------------------------------------------------------------------------------------------------|----------------------------------------------------------------------------------------------------|----------------------------------------------------------------------------------------------------|
| SOPO                                                                                                    | ORTE SEDE ELEC                                                                                                    | CTRÓNIC                                                                                                    |                                                                                                    |
| Hampio de atonci                                                                                                    |                                                                                                    | 224 075                                                                                                    |                                                                                                    |
|                                                                                                    | - 15:00 - 20:00 L - 924 3                                                                                                    | 336 7/5                                                                                                    |                                                                                                    |
| ae 9:00 a 14:00 y                                                                                                    | de 15:00 a 20:00 h. 🔀 soporte, se                                                                                                    | ede@juntaex.es                                                                                                    |                                                                                                    |
|                                                                                                    | aicio Analda Saparte Técnico (32.                                                                                                    |                                                                                                    |                                                                                                    |
| Iromitor v                                                                                                    | Inicio / Tirmar solicitud                                                                                                    |                                                                                                    |                                                                                                    |
| Servicios                                                                                                    | Información neneral                                                                                                    |                                                                                                    |                                                                                                    |
| → Trämites                                                                                                    | Nº, borrador:                                                                                                    | Eiercicio:                                                                                                    | Fecha presentación:                                                                                                    |
| → Registro Electrónico                                                                                                    | 6396110060220230000113                                                                                                    | 2023                                                                                                    | 22/02/2023 13:22:51                                                                                                    |
| General                                                                                                    | Ayuda para la financiación                                                                                                    | i del Programe de Innovación y                                                                                                    | Talento PLUS (PIT+)                                                                                                    |
| → Carpeta Ciudadana                                                                                                    | Estado:<br>3 - Borrador                                                                                                    | 1                                                                                                    | Fase:<br>Borrador                                                                                                    |
| → Pagos por terceros                                                                                                    |                                                                                                    |                                                                                                    |                                                                                                    |
| Colaboradores /<br>Representantes                                                                                                    | Previsualización del bi                                                                                                    |                                                                                                    |                                                                                                    |
|                                                                                                    |                                                                                                    |                                                                                                    |                                                                                                    |
| <ul> <li>Entidades locales /<br/>Organismos públicos</li> </ul>                                                                                                    | IMPORTANT Va a proceder a la firma del documo                                                                                                    | ento.                                                                                                    | su solicitud quede presentada                                                                                                    |
| <ul> <li>Entidades locales /<br/>Organismos públicos</li> <li>Sala de firma</li> </ul>                                                                                                    | IMPORTANT Ve a proceder a le firme del docume                                                                                                    | Aceptar Cancelar                                                                                                    | su solicitud quede presentada                                                                                                    |
| Entidades locales /<br>Organismos públicos      Sala de firma      Código seguro de<br>verificación (CSV)                                                                                                    | IMPORTANT Ve a proceder a la firma del docum                                                                                                    | Aceptar Cancelar - + Tamaño auto                                                                                                    | matice v I 2 >                                                                                                    |
| Entidades locales /<br>Organismos públicos      Sala de firma      Código seguro de      verificación (CSN)      Verificación Sede                                                                                                    | IMPORTANT Ve a proceder a la firma del docum                                                                                                    | Aceptar Cancelar                                                                                                    | su solicitud quede presentada                                                                                                    |
| <ul> <li>Entidades locales /<br/>Organismos públicos</li> <li>Sala de firma</li> <li>Código seguro de<br/>verificación (CSV)</li> <li>Verificación Sede</li> <li>Quejas y sugerencias</li> </ul>                                                                                                    | IMPORTANT Ve a proceder a la firma del docum                                                                                                    | Aceptar Cancelar<br>- + Tamaño auto<br>APROBACIÓN DE PROFECTOS<br>LES PROFECTOS<br>ALES O POCIENTOS (PTI +)                                                                                                    | su solicitud quede presentada<br>matice - I 2 ><br>// JUNTA DE                                                                                                    |
| Fintidades locales /<br>Organismos públicos<br>Sala de firma<br>Código seguro de<br>venficación (CSV)<br>Venficación Sede<br>Quejas y sugerencias<br>Lista de funcionarios<br>habitrados                                                                                                    | IMPORTANT Ve a proceder a la firma del docum                                                                                                    | Areptar Cancelar<br>— + Tamaño auto<br>APRODACIÓN DE PROVECTOS<br>EES PROCESAMA DE INNOVACIÓ<br>TALENTO PLUS (1911 +)                                                                                                    | su solicitud quede presentada                                                                                                    |
| Fritidades locales /<br>Organiamos públicos     Sala de firma     Codago seguro de<br>verificación (CSV)     Verificación Sede     Quejas y suggenencias     Linta de funcionarios<br>habilitados     Enlace de Interés                                                                                                    | IMPORTANT Ve a proceder a la firma del docum<br>CODIGO CIP<br>SOLICITUDA<br>SOLICITUDA<br>SOLICITU                           | Areptar Cancelar<br>Areptar Cancelar<br>- + Tamaño auto<br>APROBACIÓN DE PROYECTOS<br>ELENTO PLUS (PLT +)<br>                                                                                                    | su solicitud quede presentada<br>mitice I 2 >><br>UINTA DE<br>EXTREMADURA<br>A DE EXTREMADURA<br>REGIBTINO MICO                                                                                                    |
| Entidades locales./<br>Organiamos públicos     Sala de firma     Sola de firma     Código seguro de     vorrificación (CMV)     Verificación Sede     Quojas y sugnencias     Luta de finacionarias     halmitados EnLace de Interés     Portal Cuidodano                                                                                    | WPORTANT Ve a proceder a la firma del docum<br>CÓDIGO CIP<br>0639622 SOLACITUDA<br>SUEVENCIÓN<br>VIENCIÓN<br>SUEVENCIÓN<br>SUEVENCIÓN<br>VIENCIÓN<br>SUEVENCIÓN<br>SUEVE                           | Araptive Cancelar<br>- + Tamaño auto<br>APROBACIÓN DE PROVECTO S<br>LES PROCESANAS DE INNOVACIÓ<br>TALENTO PLUS (PRT -)<br>JUNT                                                                                                    | AUDITA DE<br>EXTREMADURA<br>RECISITIO LINCO                                                                                                    |
| Fintidades locales /<br>Organiamos públicos     Sala de firma     Código seguro de<br>venificación (CSV)     Venificación Sede     Quejas y superencias     Lista de funcionarios<br>habitrados     Portal Cuudadao     Portal Cuudadao     Portal Cuudadao                                                                                  | IMPORTANT Ve a proceder a la firma del docum<br>CÓDIGO CIP<br>0639622 SULUCINUM<br>SULUCINUM<br>SULUCINUM | Aregone Cancelar<br>- + Tamaño auto<br>APROBACIÓN DE PROVECTOS<br>de s PROGRAMA DE INNOVACIÓ<br>TALENTO PLUS (PTT -)<br>                                                                                                    | AUDIE EXTREMADURA                                                                                                    |
| Entidades locales /<br>Organismos públicos     Sala de firma     Cidigo seguro de<br>verificación (CSV)     Verificación Sede     Quojas y sugrencias     Lista de funcionarios<br>habiticados     Portal Ciudidano     Portal Guadano     Portal Succondal                                                                                  | IMPORTANT Ve a proceder a la firme del docum                                                                                                    | Arspite Cancelar  Arspite Cancelar  Arspite Cancelar  Arspite Cancelar  Arspite Concentration  Arspite Concentration  Arspite Concentrati                                                                                                    | Su solicitud quede presentada                                                                                                    |
| Fintidades locales /<br>Organiamos públicos     Sala de firma     Sala de firma     Cadgo seguro de     vernicación (CSV)     Verificación Sede     Quojas y suprencias     Linta de financimanias     hahilitados     Entace de Interés     Portal Usidodano     Portal Institucional     Portal Institucional                              | IMPORTANT Ve a proceder a la firma del docum<br>CÓDIGO CIP<br>OG39622 SOLACITUDA<br>SUEVENCIÓN<br>VI<br>RUE (REGUSTRO ÓNICO DE EXPEDIENTE S<br>INVERSIÓN CO DE EXPEDIENTE S<br>INVERSIÓN CO DE EXPEDIENT                                                                                                    | Acaptiv Concelar<br>- + Tamaño auto<br>APROBACIÓN DE PROVECTO S<br>LES PROCESANAS DE INNOVACIÓN<br>ALENTO PLUS (MT -)<br>                                                                                                    | AU SOLICITUD QUADE presentada                                                                                                    |
| fintidades locales /<br>Organiamos públicos     Sala de firma     Código seguro de<br>Verificación (CSV)     Verificación Sede     Quejas y superencias     Lota de funcionarios<br>habitrados     Portal Cuadadane     Portal Cuadadane     Portal Instruccional     Pertal Instruccional     Pertal Instruccional     Portal Instruccional | We a proceder a la firme del docum     Ve a proceder a la firme del docum     CÓDIGO CIP     SULVENCIÓN     SULVENCIÓN                                                                                                    | Argente<br>Argente<br>Arg | Autoritation of the second of the second of |

Tras pulsar "ACEPTAR" y si todo ha ido correctamente, el sistema nos informará que la operación se ha realizado con éxito, indicando el número de expediente (RUE), número de registro y la fecha de registro.

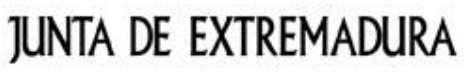

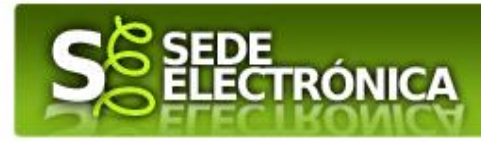

A partir de este momento la SOLICITUD dejará de estar en la bandeja de "Mis Borradores" y pasará a la bandeja de "Mis Expedientes"

## 3.- Firmar y enviar la solicitud

El proceso de firma de la solicitud es la última fase para su presentación. En este proceso se mostrarán los datos indicados en la fase de creación de la solicitud, en una versión PDF apta para su impresión o guardado.

Se podrá comprobar que los datos son correctos y no hay errores. Para firmar la declaración, basta con pulsar el botón "Firmar y Registrar". Aparecerá la firma asociada a nuestro certificado, se pulsará aceptar y la firma del documento de lleva a cabo mostrando al finalizar el proceso un panel informativo sobre el resultado de la operación.

Tras esta operación nuestra SOLICITUD se encontrará REGISTRADA y FIRMADA en la SEDE ELECTRÓNICA

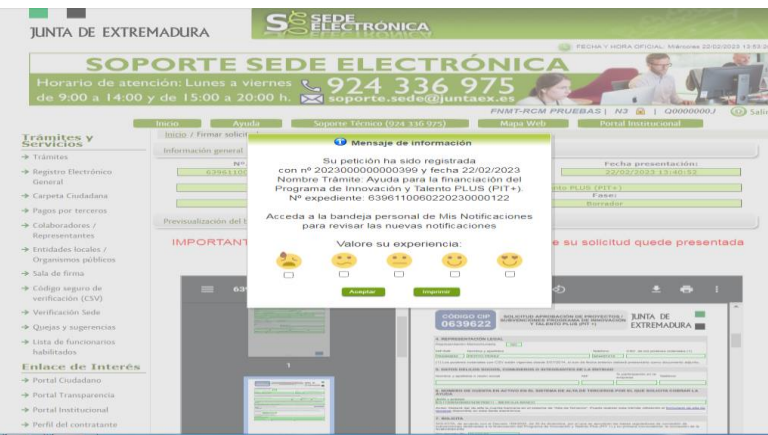

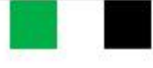

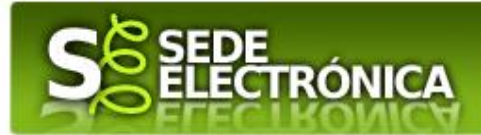

# Representación voluntaria en la Sede Electrónica

## PASO 1

El **representado** en Sede Electrónica realiza la Solicitud de inscripción/revocación en el Registro Electrónico de Representantes de Extremadura.

1.1 Acceso del Interesado a la Sede Electrónica (<u>https://sede.gobex.es</u>) Debe seleccionar **Carpeta Ciudadana**, esto requiere el uso de un certificado digital.

| JUNTA DE EXTR                         | Remadura                                                         | ELECTRONICA                                                                                                    | - 9/1/10 V                                            |
|---------------------------------------|------------------------------------------------------------------|----------------------------------------------------------------------------------------------------|-------------------------------------------------------|
|                                       |                                                                  | S FE                                                                                                    | CHA Y HORA OFICIAL: Jueves 23/02/2023 9:53:5          |
| <b>SO</b><br>Horario de at            | PORTE<br>ención: Lunes a                                         | SEDE ELECTRÓNICA                                                                                                    |                                                       |
| de 9:00 a 14:0                        | 0 y de 15:00 a 2<br>Inicio Ay<br>Inicio Ay                       | 20:00 h. Soporte Técnico (924 336 975) Mapa Web                                                                                                    | Portal Institucional                                  |
| → Trámites                            | DESTACADOS                                                       | nan información colves trámitos. Toda la información actó disponible en letters (Junua juna                                                                                               | taav or Itramitor                                     |
| → Registro Electrónico<br>General     | NOTICIAS IMPORTA     Ayudas para e     Parilippoia               | exe monnación sobre transmess. Toba la minormación esta dispónitola en ricuso / www.jun<br>ANTES<br>el Programa de modernización del comercio Fondo Tecnológico en el marco del Plan de R | ecuperación, Transformación y                         |
| Colaboradores \ Carpet Representantes | a Ciudadana<br>→ <u>Programa II: A</u><br>→ <u>Programa I: A</u> | yuda a las personas autónomas que propicien la inserción laboral de un familiar colabor:<br>poyo a la contratación (1 más 1). Contratación por cuenta ajena de una persona desempl        | <u>ador</u><br>leada por parte de persona trabajadora |
| → Entidades locales                   | <u>autonoma</u><br>→ Incentivos aut                              | tonómicos a la inversión empresarial                                                                                                    | ~                                                     |
| → Código seguro de verificación (CSV) | BUSCAR TRÁMITES                                                  | S                                                                                                    |                                                       |

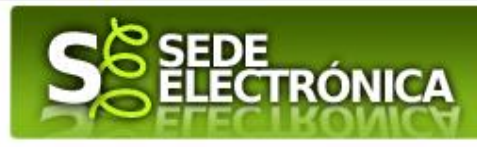

1.2 Interesado propone un Representante a través de Mis representaciones (dentro de Carpeta Ciudadana)

| junta de extrei                     | MADURA                | S          | EDE<br>LECTRÓNIC    | A              | -                   | - 49%                   | 1/10                           |
|-------------------------------------|-----------------------|------------|---------------------|----------------|---------------------|-------------------------|--------------------------------|
|                                     | INICIO                | AYUD       |                     |                | USO DE LA SEDE      | CALENDARIO DÍAS         | O Salir                        |
| Trámites v                          | Inicio / Mis Datos    |            |                     |                |                     |                         |                                |
| Servicios '                         | Mis Expedientes       | Mis Datos  | Mis notificaciones  | Mis borradores | Pagos recibidos     | Mis documentos          | Salas de Firma                 |
| → Trámites                          | Mis representaciones  | Tasas      | Deudas              |                |                     |                         |                                |
|                                     |                       |            |                     |                | Pulse p             | ara recargar sus datos, | si los ha actualizado. ${f C}$ |
| → Pagos por terceros                |                       | Aquí pu    | iede revisar sus da | tos personales | y modificarlos si l | o necesita.             |                                |
| → Colaboradores /<br>Representantes | Ŧ Datos de identifi   | ración     |                     |                |                     | lr al trá               | mite modificación              |
| → Entidades locales /               | El Datos de Identitio |            |                     |                |                     | ii ai tia               |                                |
| Organismos públicos                 | Domicilios de not     | tificación |                     |                |                     |                         |                                |

JUNTA DE EXTREMADURA

1.3 Interesado pulsa sobre el botón Nueva Representación para dar de alta una nueva representación

| Inicio / Mis represe | entaciones                                            |                    |                |                 |                  |                |  |  |  |  |
|----------------------|-------------------------------------------------------|--------------------|----------------|-----------------|------------------|----------------|--|--|--|--|
| Mis Expedientes      | Mis Datos                                             | Mis notificaciones | Mis borradores | Pagos recibidos | Mis documentos   | Salas de Firma |  |  |  |  |
| Mis representaciones | Tasas                                                 | Deudas             |                |                 |                  |                |  |  |  |  |
|                      | Desde aquí puede gestionar todas sus representaciones |                    |                |                 |                  |                |  |  |  |  |
| Nueva Representación | 2                                                     |                    |                |                 |                  |                |  |  |  |  |
| Representant         | e Procedimi                                           | ento Esta          | do Fec         | ha inicio Fecha | a fin/revocación | Acciones       |  |  |  |  |
|                      |                                                       |                    | <u>««</u> »»»  |                 |                  |                |  |  |  |  |
|                      |                                                       |                    |                |                 |                  |                |  |  |  |  |

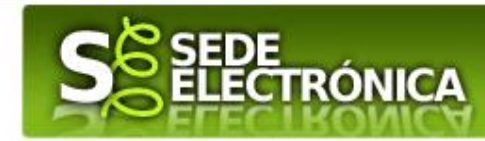

- 1.4 Cumplimentar en el Modelo de Solicitud de Inscripción/Revocación de representaciones voluntarias a través del Registro electrónico de Representantes: Datos del solicitante y el Otorgamiento de representación para los actos seleccionados.
- 1.5 El interesado pulsa sobre el botón Firmar para Firmar el modelo
- 1.6 El representado queda pendiente de que el representante acepte la representación en caso de inscripción.

## PASO 2

El representante debe confirmar la representación en Sede Electrónica:

2.1 El Representante accede a la Sede Electrónica (https://sede.gobex.es)

2.2 El Representante selecciona la opción "Colaboradores y Representantes" de la Sede para lo que debe utilizar el certificado digital

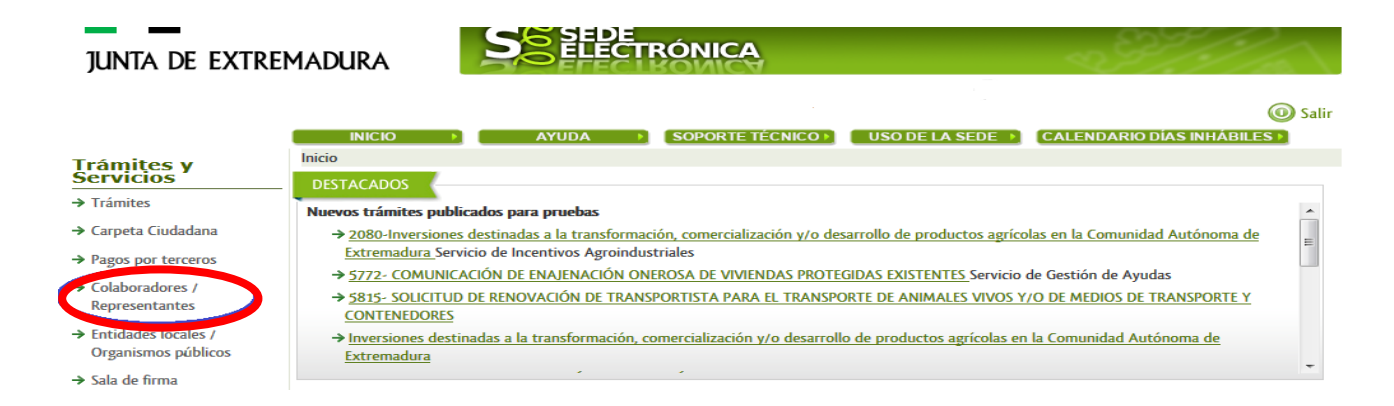

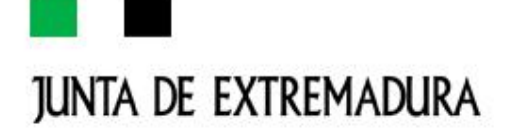

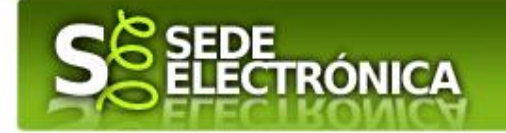

2.3 El representante selecciona el tipo de representación: Representación de terceros

| JUNTA DE EXTREMADURA                                                                                                |                                                                     | <b>S</b> EDE<br>ELECTRÓNICA                                                                                                    |                                            |
|----------------------------------------------------------------------------------------------------|---------------------------------------------------------------------|----------------------------------------------------------------------------------------------------|--------------------------------------------|
|                                                                                                    | INICIO                                                              | AYUDA > SOPORTE TÉCNICO >                                                                                                    | USO DE LA SEDE (CALENDARIO DÍAS INHÁBILES) |
| Trámites y<br>Servicios<br>Trámites<br>Carpeta Ciudadana<br>Pagos por terceros<br>Colaboradores /<br>Representantes | Inicio / Selección de reprez<br>Tipo de acceso:<br>Nif Representado | Presentación<br>Representación de terceros<br>Selecciona un tipo de acceso<br>Representación de terceros<br>Representación de entidad habilitada<br>Representación como participante en entidad i | habiltada                                  |

- 2.4 El representante selecciona el NIF del representado
- 2.5 El representante pulsa sobre el icono de las acciones
- 2.6 El representante elige el tipo de acción: aceptar, rechazar o cancelar la representación

## PASO 3

El representante actúa en representación para el/los procedimiento/s seleccionados.

3.1 El representante, una vez aceptada la representación, vuelve a la pantalla de inicio de la representación para seleccionar el procedimiento y realizar el trámite de dicho procedimiento:

| ju | NTA DE EXTI                                          | REMADURA                                                                                                    | 2997 |
|----|------------------------------------------------------|----------------------------------------------------------------------------------------------------|------|
|    | Inicio / Selección de represen                       | tación                                                                                                    |      |
|    |                                                      | CRISTINA CARDENAS CASTELLANO - 06999525G                                                                                                    |      |
|    | Tipo de acceso:<br>Nif Representado<br>Procedimiento | Representación de terceros <ul> <li>999999999R</li> <li>Seleccione un procedimiento</li> <li>Seleccione un procedimiento</li> <li>2792 - Comunicación de apertura de centros de trabajo o reanudación de la actividad</li> <li>Aceptar</li> <li>Representados</li> </ul> |      |

3.2 El representante puede rescatar un expediente que esté tramitando, buscar expedientes o crear un nuevo expediente para esto último se pulsa sobre el botón "Nuevo"

3.3 Al pulsar sobre el botón "Nuevo" (del paso anterior) se despliega el formulario de este procedimiento para ser cumplimentado por el representante. Nótese que en datos del Solicitante aparecen los datos del representado

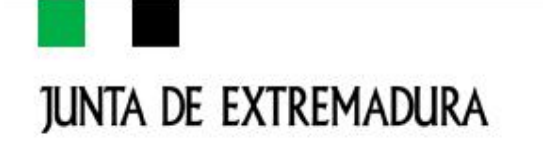

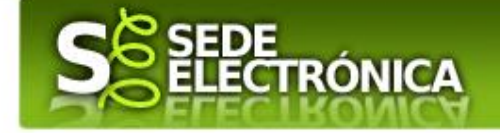

# Anexo

# 1.- Firma Electrónica

Para conocer más sobre la firma electrónica y sus usos, puede visitar la página <u>https://firmaelectonica.gob.es/Home</u> donde se explica con todo tipo de detalle todo lo referente a la firma electrónica

# 2.- DNIe y Certificado Digital

#### 1. Certificado digital

Para obtener el certificado digital, hay que acceder a la siguiente url: <u>https://www.sede.fnmt.gob.es/certificados</u> En esta sección, encontrará toda la información referente a la obtención y gestión de los Certificados Digitales que ofrece la Fábrica de Moneda y Timbre – Real Casa de la Moneda.

En la parte izquierda de la página existe un menú con los pasos a seguir para obtener el certificado digital, en función del tipo de ente.

#### 2. DNIe

Accediendo a la siguiente url: https://www.dnielectronico.es/PortalDNIe/ podrá conocer los pasos a seguir para obtener el DNIe, así como tener una guía básica y aprender a utilizar el DNIe.

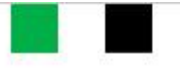

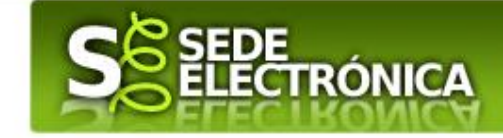

# 3.- Carpeta Ciudadana

La opción "Carpeta Ciudadana" del menú principal, es una visión de los procedimientos/expedientes asociados a nuestro perfil, así como las opciones que podemos realizar en cada caso. Existen los siguientes apartados:

a. Mis expedientes

JUNTA DE EXTREMADURA

- b. Mis datos
- c. Mis notificaciones
- d. Mis borradores
- e. Pagos recibidos
- f. Mis documentos
- g. Sala de firmas

#### a.- Mis expedientes

En este apartado se mostrarán todos los expedientes asociados a nuestro perfil. Por cada expediente, se mostrará el trámite asociado, la fecha de creación, el estado actual y fase actual en la que se encuentra el expediente, y las opciones que podemos realizar: bien editar el expediente o mostrar un resumen del mismo.

#### b.-Mis datos

Apartado para revisar los datos personales y modificarlos en caso necesario.

#### c.-Mis notificaciones

Registro de notificaciones de los expedientes que han entrado en SEDE electrónica.

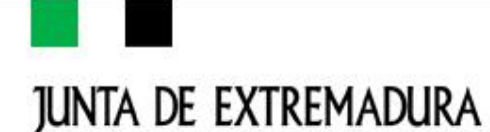

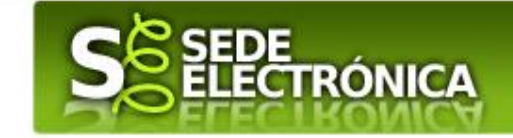

#### d.-Mis borradores

Muestra los expedientes en estado borrador.

#### e.-Pagos recibidos

Registro de los pagos recibidos con sus trámites, fechas, etc.

#### f.-Mis documentos

Registro de todos los documentos registrados en SEDE hasta el momento actual. Existe la opción de descarga.

#### g.-Sala de firmas

Gestión de las entradas de sala de firmas, para poder realizar las modificaciones necesarias. La sala de firmas se utiliza para aquellos documentos y solicitudes que deben ser firmados por varias personas.

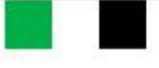

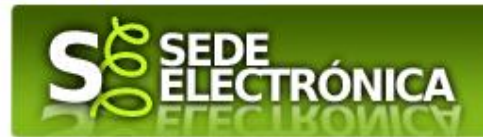

# Comunicación Administración-administrado

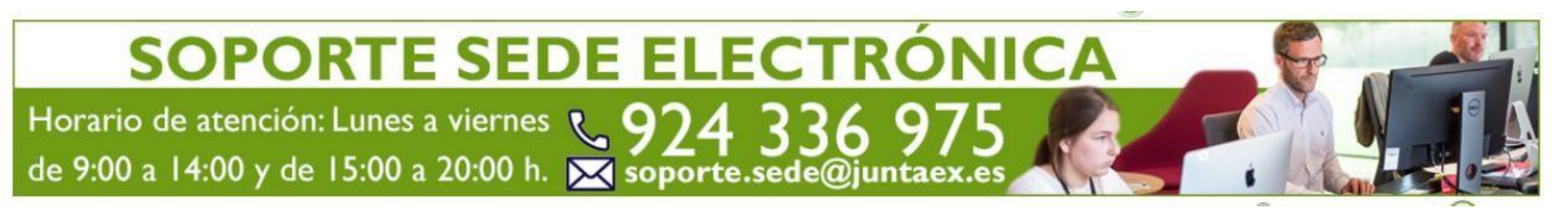

- Información del trámite en Juntaex.es: <u>Ayuda para la financiación del Programa de Innovación y Talento</u> <u>Plus (PIT +)</u>
- Información a través de: <u>Tuatención JUNTAEX</u>
- Teléfono de soporte SEDE electrónica: 924 33 69 75 (solo consultas tramitación solicitud en SEDE)
- Horario de atención telefónica SEDE: De Lunes a Viernes de 9:00 a 14:00 horas y de 15:00 a 20:00 horas
- Correo de soporte SEDE electrónica para dudas técnicas: <u>soporte.sede@juntaex.es</u>
- Correo de alta/modificación de datos personales: <u>sdcincidencias@juntaex.es</u> con copia DNI/CIF ycorreo electrónico a efectos de notificación